# Der Zeitleisteneditor - Einführung

Der Zeitleisteneditor wird zur Objektanimation verwendet. Mithilfe von Animationen und Auslösern können Sie ganz neue dynamische Inhalte zu Ihrer Website hinzufügen. In diesem Tutorial erfahren Sie, wie Sie Objekte (in diesem Fall ein Bild) animieren.

#### Schwierigkeitsgrad - Fortgeschrittene

#### Vorbereitung

Öffnen Sie Corel Website Creator X6 und wählen Sie im Menü Datei Neue Site > Leere Site.

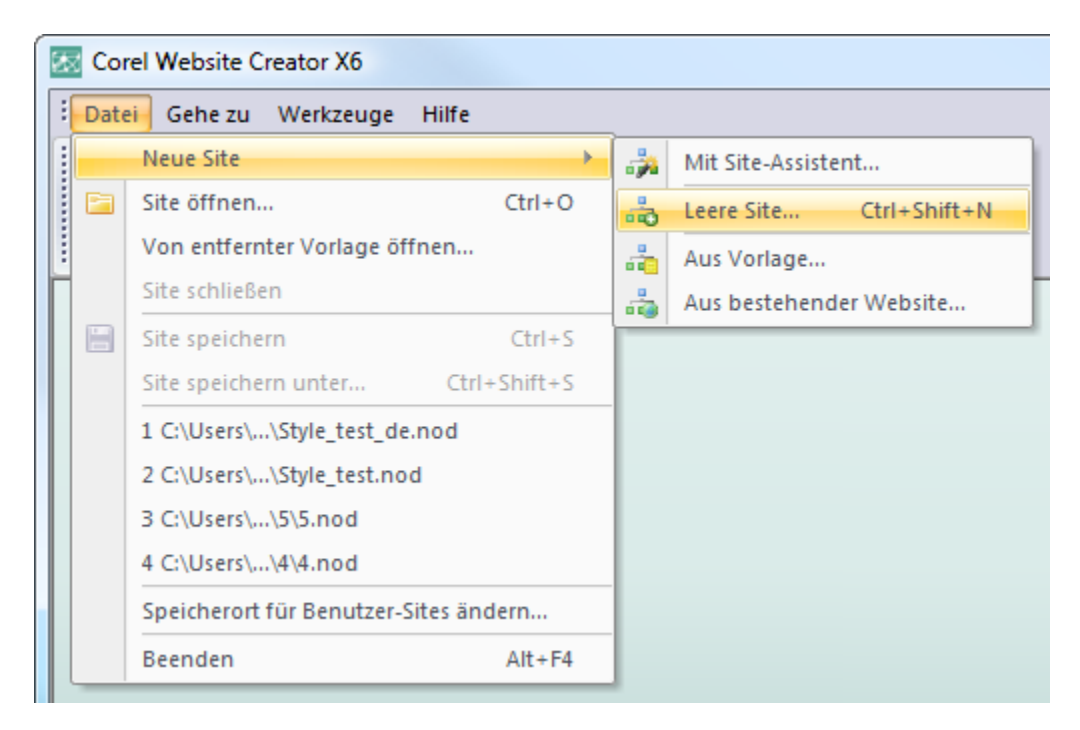

Nennen Sie Ihrer Website Zeitleiste und fügen Sie eine Seite mit dem Namen Grafik hinzu. Öffnen Sie die Website in der Seitenansicht für Grafik.

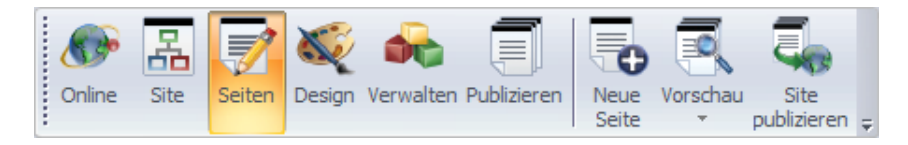

Aktivieren Sie die Zeitleistenwerkzeugleiste, indem Sie auf Ansicht > Weitere Paletten > Zeitleistenmodus klicken.

Platzieren Sie ein Bild oben links im Layout-Bereich der Seite.

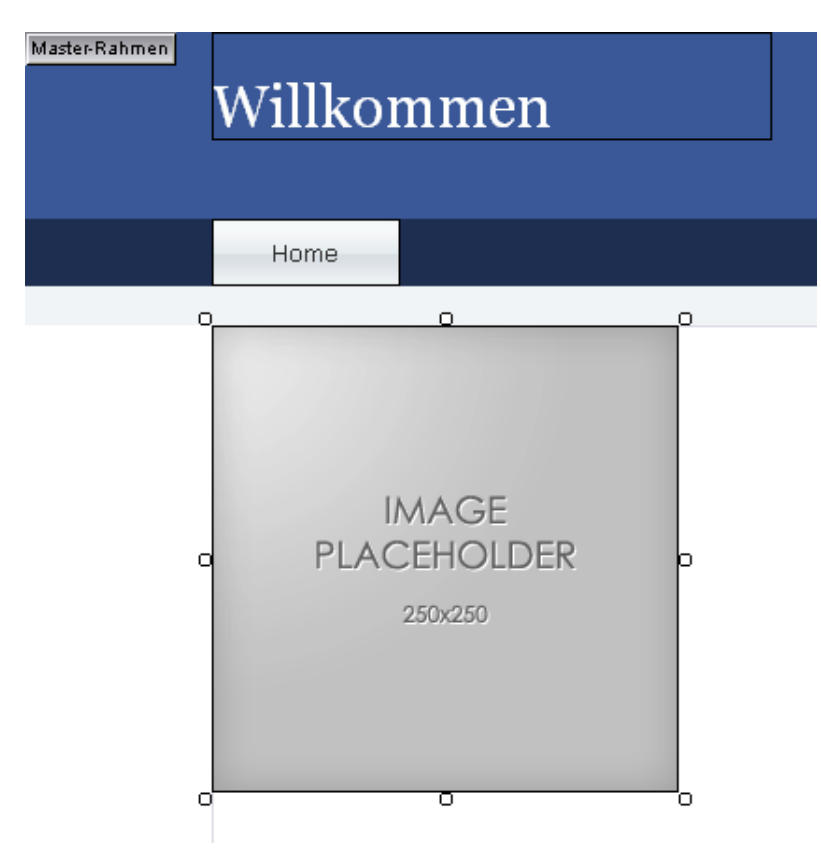

# Schritt 2

Klicken Sie auf der Zeitleistenwerkzeugleiste auf die Schaltfläche Zeitleistenmodus.

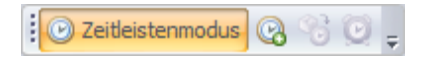

Tipp: Im Zeitleistenmodus wird der Bereich Master-Rahmen gesperrt. Der rollbare Bereich wird ebenfalls deaktiviert, außer zum horizontalen Rollen.

# Schritt 3

Erstellen Sie mithilfe der Schaltfläche Neue Animation erstellen auf der Zeitleistenwerkzeugleiste eine neue Zeitleistenanimation.

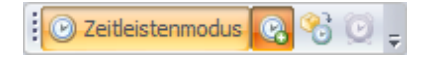

Geben Sie Ihrer neuen Animation den Namen Hüpfen.

| Neue Animation                                    |    |
|---------------------------------------------------|----|
| Geben Sie einen Namen für die neue Animation ein. |    |
| Hüpfen                                            |    |
| OK Abbrechen                                      | // |

# Schritt 5

Doppelklicken Sie auf die Option FPS, um die Bildfrequenz auf 24 zu erhöhen.

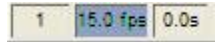

# Schritt 6

Klicken Sie mit der rechten Maustaste auf das Bild und wählen Sie die Option Objekt zu Zeitleiste hinzufügen.

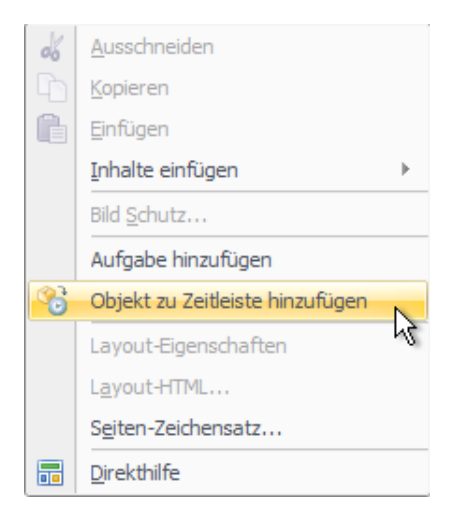

Klicken Sie für die Bildobjektzeitleiste mit der rechten Maustaste auf den 48. Frame und platzieren Sie dort einen Keyframe.

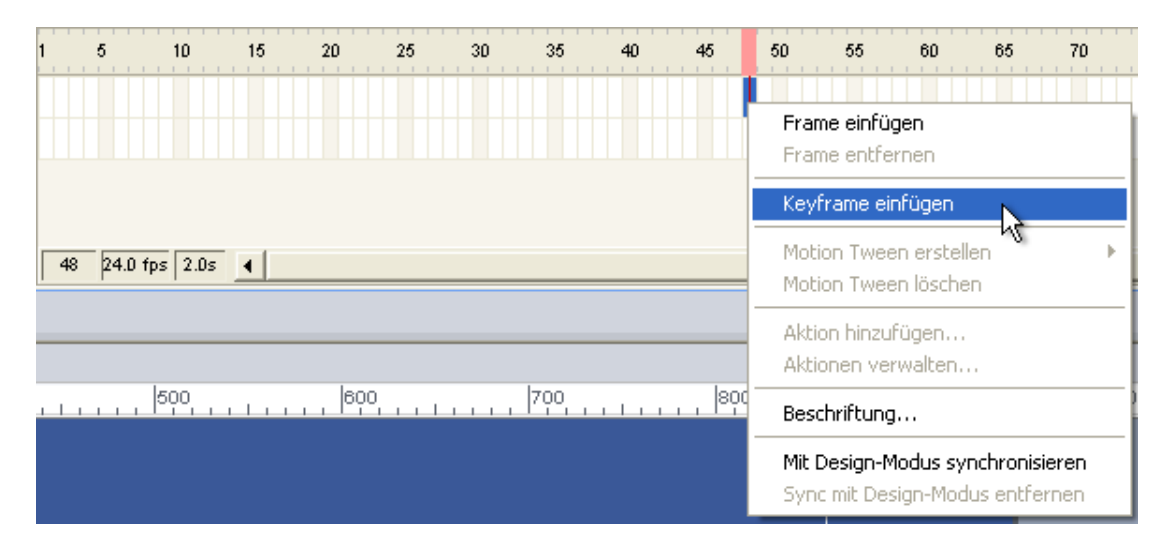

Hinweis: Diese Animation ist 2 Sekunden lang und hat eine Bildfrequenz von 24, um eine gleichmäßige Animation zu gewährleisten. Daraus ergibt sich für den Keyframe der 48. Frame.

# Schritt 8

Wählen Sie den Keyframe und schieben Sie das Bild in die untere linke Ecke des Layout-Bereichs.

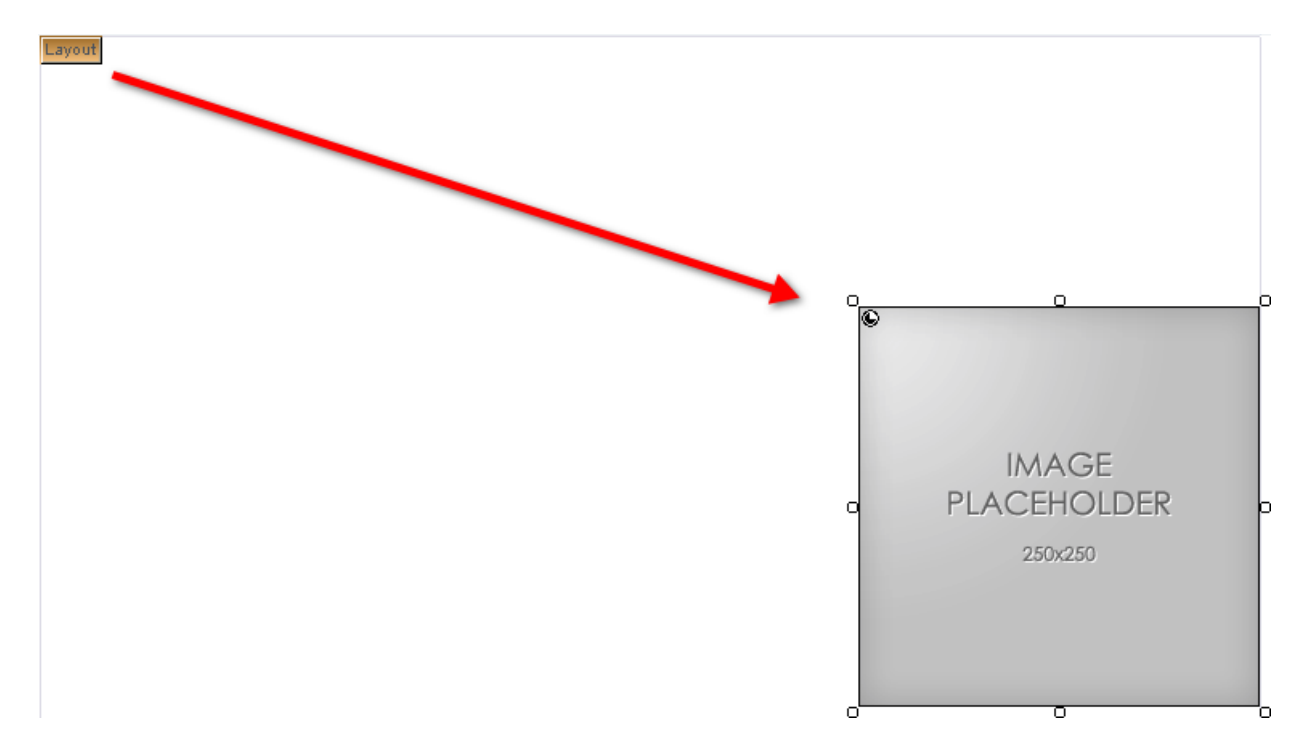

Die Bildobjektzeitleiste fügt die dazwischen liegenden Bewegungs-Tweens automatisch hinzu.

Hinweis: Das Verfahren, bei dem eine Animation zwischen zwei Frames automatisch erstellt wird, heißt "Tween".

# Schritt 10

Klicken Sie für das obere Tween mit der rechten Maustaste auf eine beliebige Stelle zwischen dem 1. und dem 48. Frame und wählen Sie dann Motion Tween erstellen.

# Schritt 11

Wählen Sie die gewünschte Option für beschleunigen sprunghaft.

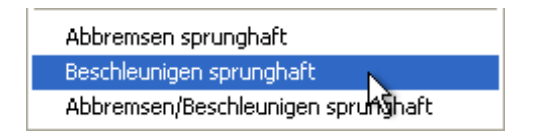

# Schritt 12

Klicken Sie auf die Schaltfläche Zeitleistenmodus, um den Zeitleisteneditor zu beenden.

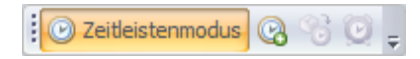

# Schritt 13

Wählen Sie das Bild Hier klicken und klicken Sie auf der Zeitleistenwerkzeugleiste auf die Schaltfläche Zeitleistenaktion einstellen.

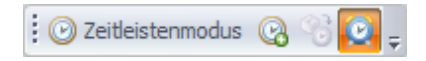

Verwenden Sie die Einstellungen in der Abbildung unten:

| Aktion einrichten     |
|-----------------------|
| Name: Aktion1         |
| Anjass: Geklickt      |
| Zeitleistenaktionen   |
| Animation: Hüpfen     |
| Meldung: Abspielen    |
| Parameter:            |
| Animation wiederholen |
| Verzögern Sekunde(n)  |
| 🗖 Nach hinten         |
|                       |
|                       |
| OK Abbrechen          |

# Schritt 15

Veröffentlichen Sie die Seite lokal und betrachten Sie sich die Animation!

# **Zum Abschluss**

Das obige Verfahren beschreibt einen Tween-Effekt mit einem Auslöser. Probieren Sie unterschiedliche Effekte, die Eigenschaften Ease in (Starten) und Ease out (Beenden) und verschiedene Auslöser aus.